# 1台目のパソコンからLinkStationにつなぐ(Windows)

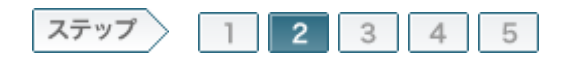

# 2.LinkStationにケーブルを接続します

ファイアウォール機能を無効にしたら、製品に付属のユーティリティCD「LinkNavigator」の画面の指示に従って LinkStationに電源ケーブル、LANケーブルを接続します。

#### 2-1

製品付属のユーティリティCD「LinkNavigator」をパソコンにセットします。

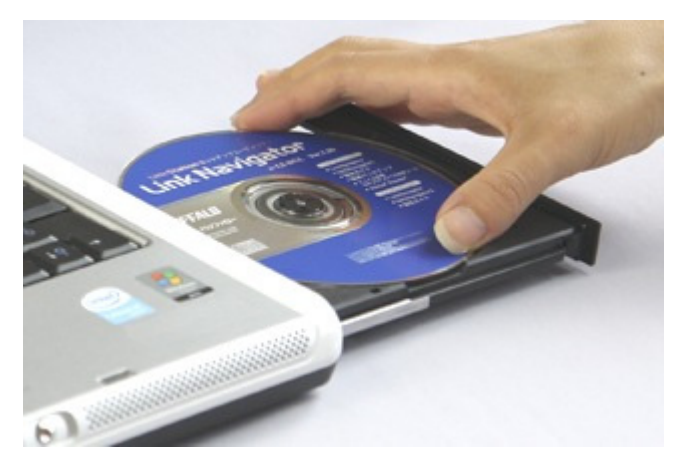

2-2

「自動再生」画面が表示されたら、[LSNavi.exeの実行]をクリックします。

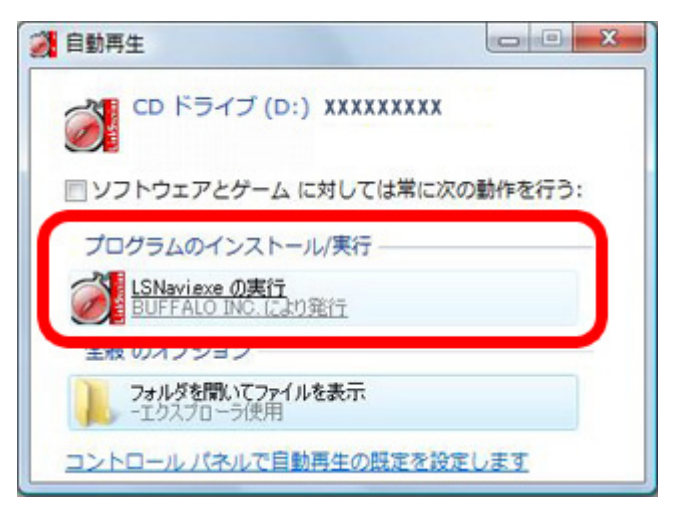

### 2–3

「プログラムを続行するにはあなたの許可が必要です」と表示されたら、[続行]をクリックします。

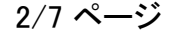

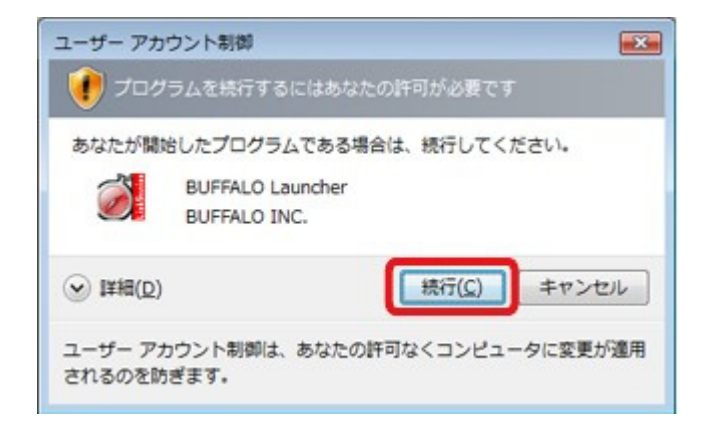

# 2-4

しばらくすると、リンクナビゲータが起動しますので、[かんたんスタート]をク リックします。

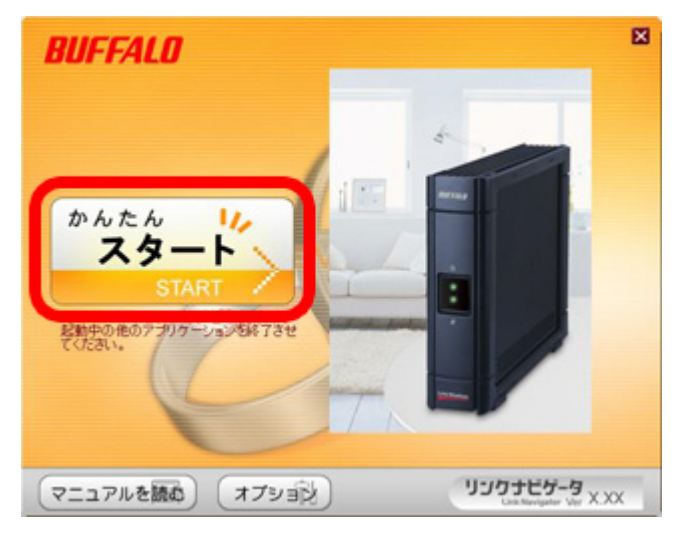

### 2–5

[LinkStationのセットアップ]をクリックします。

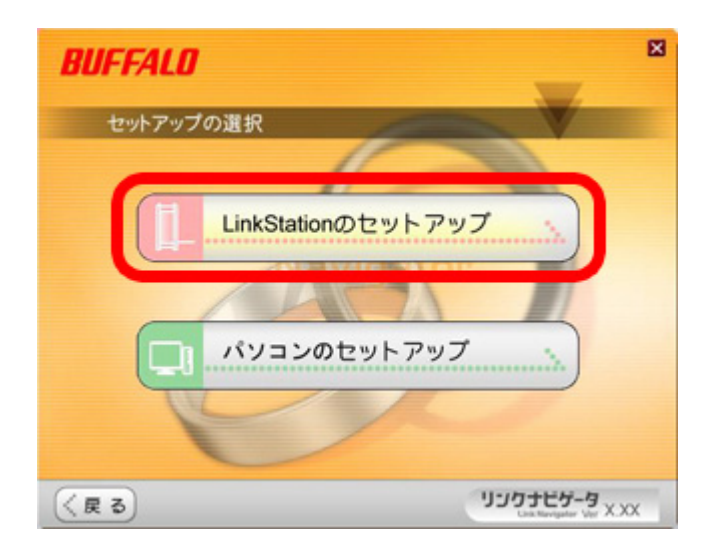

### 2-6

画面の内容を確認し、[次へ]をクリックします。

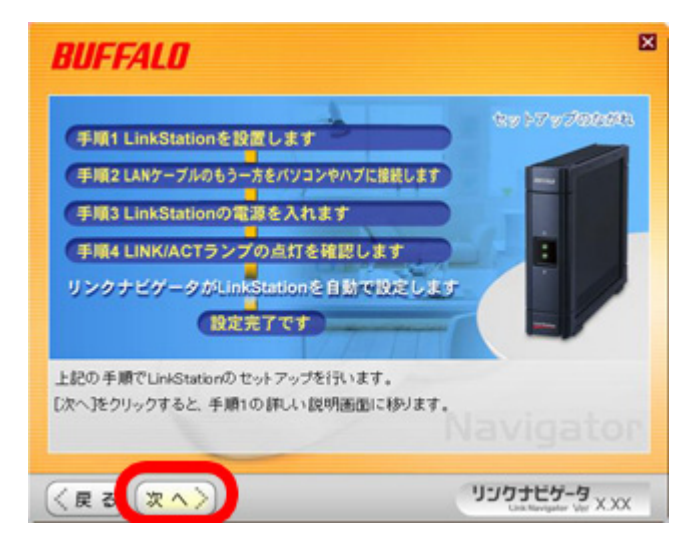

## 2–7

画面の指示に従って、電源ケーブルをコンセントに接続します。

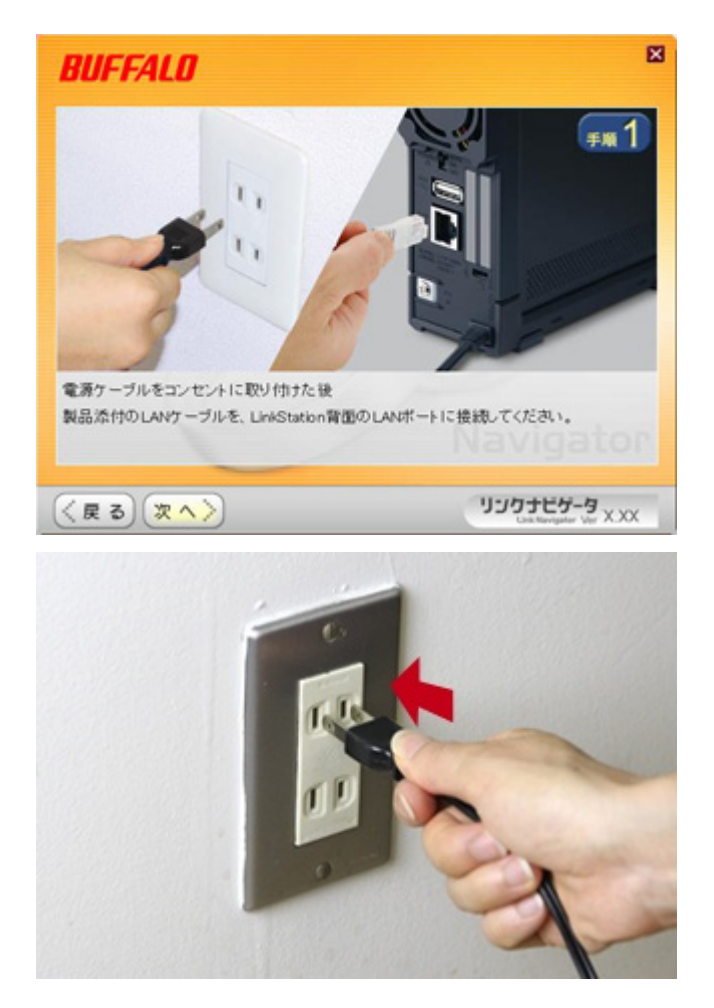

画面の指示に従って、製品付属のLANケーブルをLinkStationに接続します。

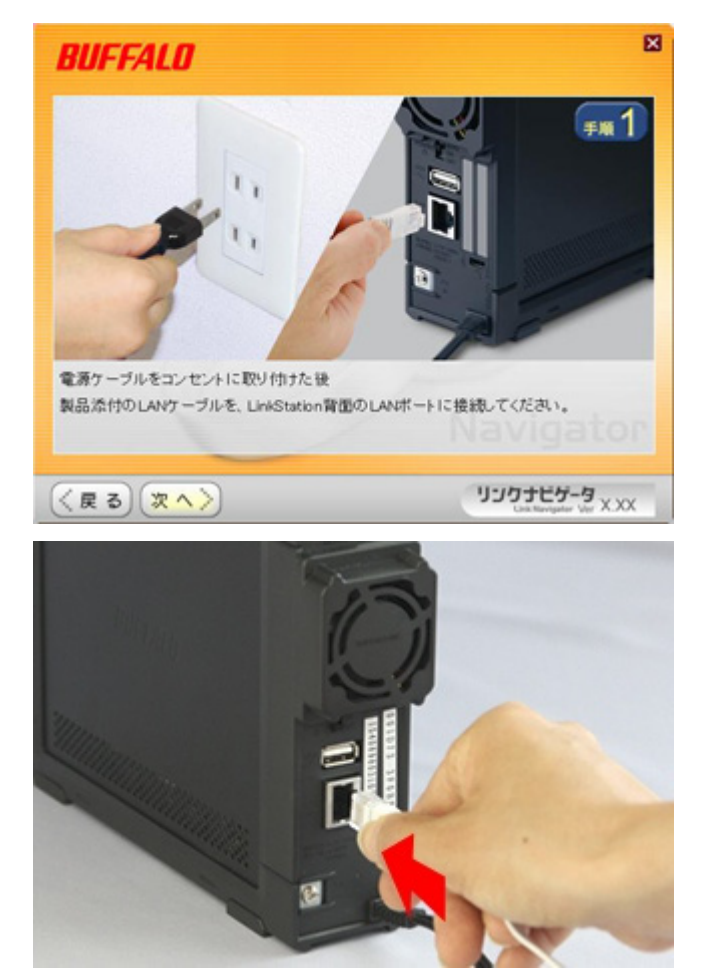

#### 2-9

[次へ]をクリックします。

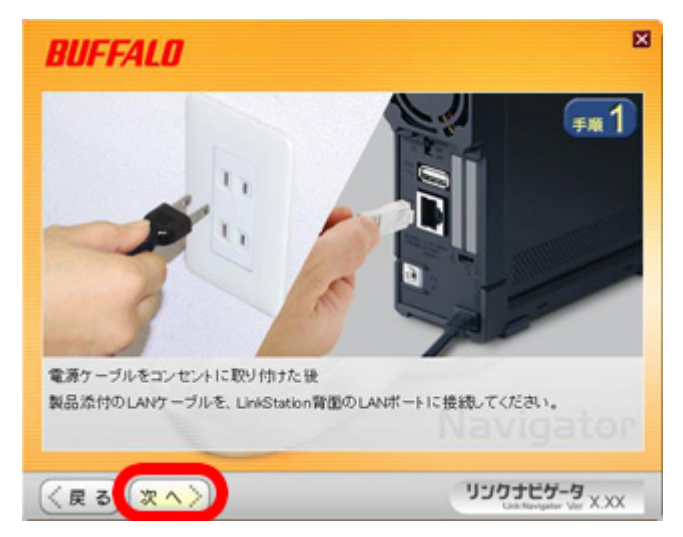

#### 2-10

画面の指示に従って、LANケーブルをルータに接続します。

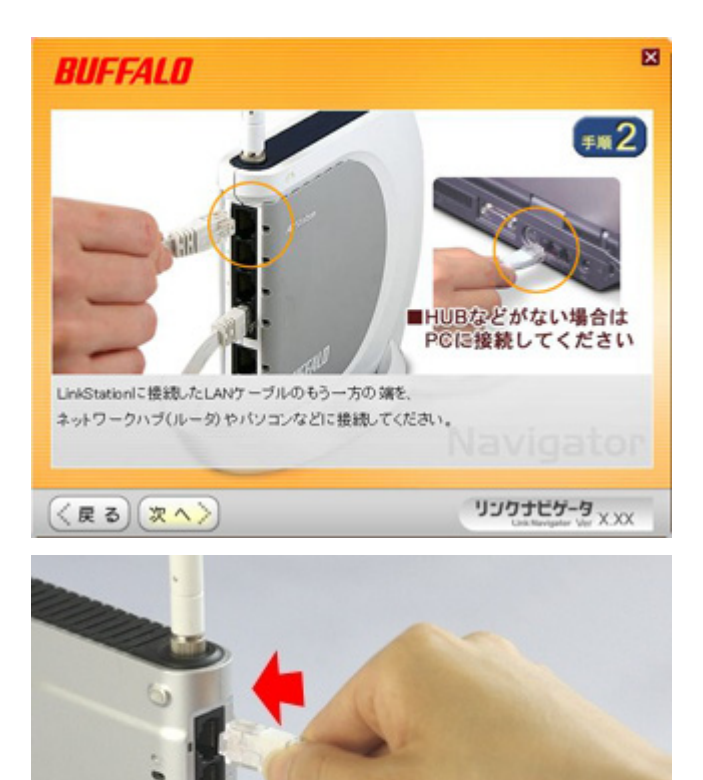

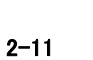

[次へ]をクリックします。

.............

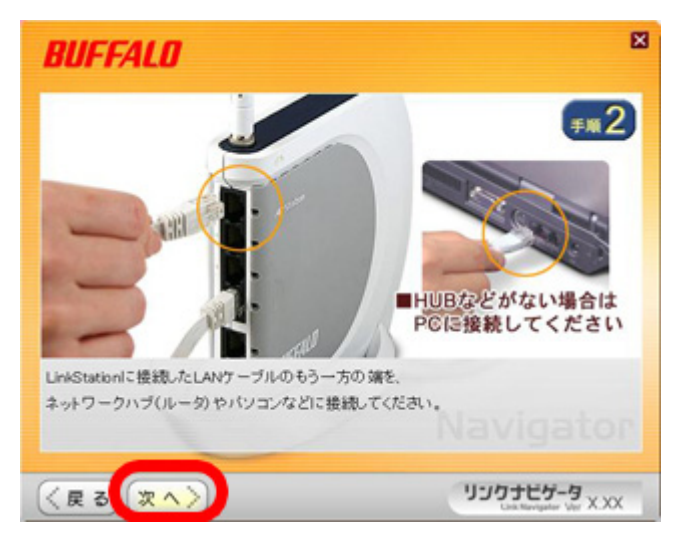

以上でLinkStationへの電源ケーブル、LANケーブルの接続は完了です。 続いて、LinkStationを設定します。